#### **Axis Industries**

## Накопитель данных DK-3

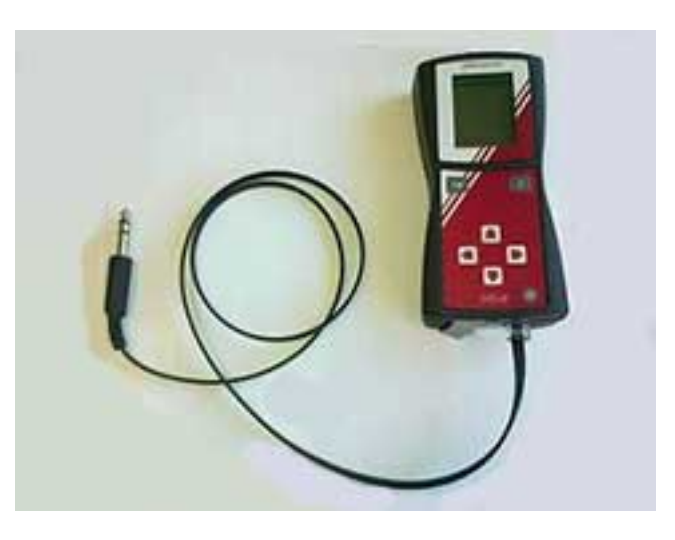

# Инструкция пользователя и техническое описание

Версия V1.00

|                                                    | Страница |
|----------------------------------------------------|----------|
| Назначение и область применения                    | 2        |
| Комплект поставки                                  | 2        |
| Инструкция пользователя                            | 3        |
| 1.Схема меню индикатора                            | 3        |
| 2. Подготовка теплосчетчика                        | 4        |
| 3. Подготовка накопителя данных DK-3               | 4        |
| 4. Подготовка компьютера                           | 7        |
| 5. Считывание файлов данных из теплосчетчика       | 10       |
| 6. Считывание файлов для принтера из теплосчетчика | 11       |
| 7. Перенос файлов данных на компьютер              | 12       |
| 8. Работа с базой данных на компьютере             | 14       |
| Технические данные                                 | 18       |
| Схемы подключения                                  | 20       |
|                                                    |          |

#### Назначение и область применения

Накопитель данных DK-3 V1.00 предназначен для считывания данных от приборов учета тепловой энергии и количества воды SKS-3, SKS-4, SKM-1M, SKU-01xx, SKU-4 по проводному или оптическому интерфейсу (а также от счетчиков других типов, имеющих интерфейс связи M-bus, через которого производится обмен данными по протоколу EN1434), с последующим их хранением и передачей на центральный компьютер.

Применение накопителя данных DK-3 позволяет организовать оперативный, своевременный и надежный сбор информации о потребленном количестве тепла и воды и о состоянии счетчика.

Внутренняя память DK-3 способна накапливать и обрабатывать информацию с последующей передачей собранной информации на персональный компьютер в общую базу данных. Накопитель данных DK-3 поставляется с программой iDAT2 Reader, работающей в среде Windows 98/2000/NT/XP, Vista.

#### Комплект поставки

К-во, шт.

| 2.1. Накопитель данных DK-3 1                                   |   |
|-----------------------------------------------------------------|---|
| 2.2. Кабель USB для подключения к компьютеру 1                  |   |
| 2.3. Кабель DK3-Mbus/CL для подключения к счетчику 1            |   |
| 2.4. Кабель DK3-RS232 для подключения к принтеру или счетчику 1 |   |
| 2.5. Оптическая головка OG-3 для подключения к счетчику 1       | L |
| 2.6. Блок питания для зарядки 1                                 |   |
| 2.7. CD с программщи iDATдля компьютера 1                       | L |
| 2.8. Техническое описание, инструкция по эксплуатации 1         | _ |

#### По вопросам продаж и поддержки обращайтесь:

Архангельск (8182)63-90-72 Астана +7(7172)727-132 Белгород (4722)40-23-64 Брянск (4832)59-03-52 Владивосток (423)249-28-31 Волгоград (844)278-03-48 Вологда (8172)26-41-59 Воронеж (473)204-51-73 Екатеринбург (343)384-55-89 Иваново (4932)77-34-06 Ижевск (3412)26-03-58 Казань (843)206-01-48 Калининград (4012)72-03-81 Калуга (4842)92-23-67 Кемерово (3842)65-04-62 Киров (8332)68-02-04 Краснодар (861)203-40-90 Краснодрс к (391)204-63-61 Курск (4712)77-13-04 Јипецк (4742)52-20-81 Магнитогорск (3519)55-03-13 Москва (495)268-04-70 Мурманск (8152)59-64-93 Набережные Челны (8552)20-53-41 Нижний Новгород (831)429-08-12 Новокузнецк (3843)20-46-81 Новосибирск (383)227-86-73 Орел (4862)44-53-42 Оренбург (3532)37-68-04 Пенза (8412)22-31-16 Пермь (342)205-81-47 Ростов-на-Дону (863)308-18-15 Рязань (4912)46-61-64 Самара (846)206-03-16 Санкт-Петербург (812)309-46-40 Саратов (845)249-38-78 Смоленск (4812)29-41-54 Сочи (862)225-72-31 Ставрополь (8652)20-65-13 Тверь (4822)63-31-35 Томск (3822)98-41-53 Тула (4872)74-02-29 Тюмень (3452)66-21-18 Ульяновск (8422)24-23-59 Уфа (347)229-48-12 Челябинск (351)202-03-61 Череповец (8202)49-02-64 Ярославль (4852)69-52-93

Единый адрес для всех регионов: kbr@nt-rt.ru || www.katrabel.nt-rt.ru

# Инструкция пользователя

### 1. Схема меню индикатора

| Уровень 1 | Уровень 2      | Уровень 3        | Уровень 4      | Назначение           |
|-----------|----------------|------------------|----------------|----------------------|
| Считывать | Считывается    |                  |                | Запуск               |
| [1]       | SKS-3          |                  |                | автоматического      |
|           | Поиск: 1       |                  |                | считывания           |
|           | 00,00%         |                  |                |                      |
|           | Приборы        | Распечатка       | SKS-3          | Настройка            |
|           | [2-1]          | SKS-3            | Приорит.: 1    | интерфейса           |
|           |                | SKM-1M           | Интерфейс: ОР  | считывания           |
|           |                | SKM-1            | Скор.: 9600    |                      |
|           |                | SKU-01           | Парит.: None   |                      |
|           |                | SKU-1M           | Счит. Данные:  |                      |
|           |                | SKU-1S           | Rv Hv Dv Mv Sv |                      |
|           |                | MBUS прибор      |                |                      |
|           |                | [2-1-1]          |                |                      |
| Настройка | Период счит.   | Период           |                | Установка глубины    |
| [2]       | [2-2]          | Считывания       |                | считываемого         |
|           |                | данных           |                | архива               |
|           |                | 60 суток [2-2-1] |                |                      |
|           | Период откл.   | Выключить        |                | Установка            |
|           | [2-3]          | прибор           |                | задержки для         |
|           |                | после            |                | автоматического      |
|           |                | 120 сек. [2-3-1] |                | выключения           |
|           | Стереть диск   |                  |                | Вкл. стирания всех   |
|           | [2-4]          |                  |                | данных               |
|           | Язык           | Литовский        |                | Выбор языка меню     |
|           | [2-5]          | Английский       |                |                      |
|           | T              | Русский [2-5-1]  |                | 10                   |
|           | Батерия        | Уровень          |                | Контроль разряда     |
|           | [2-6]          | оатерии          |                | oamapeu              |
|           |                | 100,00%          |                |                      |
|           | Causau         | 4.11V [2-0-1]    |                | Πηρομομη ομιομη      |
| Фаилы     | Список         | Список файлов    |                | Просмотр списка      |
| [3]       | каталогов      | в каталоге оля   |                | фаилов               |
|           | фиилов оля     | просмотра        |                |                      |
| Памят     | просмотри      |                  |                | Просмотр запаса      |
| [4]       | 980 00 MR      |                  |                | памяти               |
| נדן       | BCETO:         |                  |                | памлти               |
|           | 980.00 MB 4-11 |                  |                |                      |
| Bnewg     | 2009-02-05     |                  |                | Vстановка календаря- |
| [5]       | 202122 [5-1]   |                  |                | часов                |
| Приборы   | Распечатка     | Считано          |                | Запуск ручного       |
| [6]       | SKS-3          | 0 байт           |                | считывания           |
|           | SKM-1M         | или              |                |                      |
|           | SKM-1          | Считывается      |                |                      |
|           | SKU-01         | SKS-3            |                |                      |
|           | SKU-1M         | Поиск: 1         |                |                      |
|           | SKU-1S         | 00,00%           |                |                      |
|           | MBUS прибор    | ,                |                |                      |

#### 2. Подготовка теплосчетчика

2.1. Установить на теплосчетчике скорость передачи данных, соответствующую установленной на накопителе данных. Рекомендуется установить максимальную для данного интерфейса данного теплосчетчика, но не более:

- 9600 bps - для оптического интерфейса и интерфейса типа M-bus,

- 19200 bps - для интерфейсов типа CL и RS-232.

Например, для теплосчетчика типа SKS-3 необходимо:

- открыть теплосчетчик, войти в режим "SET" (нажатием клавиши "SET") и установить параметры:

| <sup>2</sup> SET<br>9600 bps | Скорость передачи данных по оптическому интерфейсу – 9600 |
|------------------------------|-----------------------------------------------------------|
| <sup>2</sup> SET             | Тип интерфейса для печатания – оптический (2)             |
| 18:Print-P                   | Язык печатания – русский (Р)                              |

- выйти из режима"SET" (нажатием клавиши "SET"). Закрыть теплосчетчик.

#### 3. Подготовка накопителя данных DK-3

3.1. Нажать клавишу "О". Должно появиться окно:

| Считывать |
|-----------|
| Настройка |
| Файлы     |
| Память    |
| Время     |
| Приборы   |
| OK 1      |

#### 3.2. Выбрать "Настройка / Батарея":

Уровень батерии 100,00% 4.11V [2-6-1] С

Если показывает меньше 50,00% - рекомендуется через сетевой адаптер подключить к сети и зарядить в течении 1...2 часа (до появления "100,00%").

Выключить нажатием клавиши "О".

3.3. Нажать клавишу "О". Должно появиться окно:

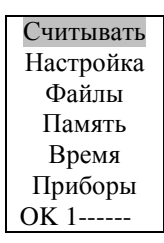

3.4. Выбрать "Настройка / Приборы / Распечатка". Установить (настроить интерфейс считывания текстового файла для принтера), напр. для теплосчетчика типа SKS-3 :

Распечатка Приорит.: Оff Интерфейс: ОР Скор.: 9600 Парит.: None Счит. Данные: R H D M S OK C

Нажать клавишу "ОК".

3.5. Выбрать "Настройка / Приборы / [тип счетчика]". Установить (настроить интерфейс считывания файлов архива на протокол счетчика), напр. для теплосчетчика типа SKS-3 ("Настройка / Приборы / SKS-3".) :

| SKS-3         |
|---------------|
| Приорит.: 1   |
| Интерфейс: ОР |
| Скор.: 9600   |
| Парит.: None  |
| Счит. Данные: |
| Rv H Dv M S   |
| OK C          |

При этом будет настроено для SKS-3 на считывании посуточной статистики и текущих данных (для считывании почасовой статистики необходимо установить и "Hv".

Надо иметь виду, что:

- считывание только посуточной статистики глубиной 60 суток длится около 23 секунды,
- считывание и почасовой статистики глубиной 60 суток длится около 12 минут.

Нажать клавишу "ОК".

3.6. Аналогично для остальных типов счетчиков (SKM-1M, SKM-1, SKU-01, SKU-1M, SKU-1S, MBUS прибор) выбрать нужные параметры и паритет (порядковый номер автоопроса). Для неиспользуемых типов установить "**Приорит: Off**" (остальные параметры не важны).

3.7. Выбрать "Настройка / Период счит". Установить глубину считываемого архива (напр. 2 мес.) :

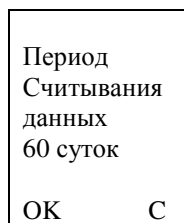

Нажать клавишу "ОК".

3.8. Выбрать "Настройка / Период откл.". Установить задержку для автоматического выключения (напр. 2 мин.) :

| Выключить |
|-----------|
| прибор    |
| после     |
| 120 сек.  |
|           |
| OK C      |

Нажать клавишу "ОК".

3.9. Выбрать "Настройка / Время.". Установить календарь-часы :

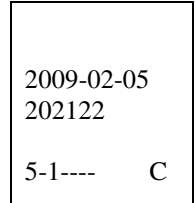

Нажать клавишу "ОК".

3.10. Выключить нажатием клавиши "О". Если операции не выполняются – после 2 минут накопитель выключится автоматически.

#### 4. Подготовка компьютера

- 4.1. Скопировать файл **iDAT2.exe** на диск компьютера.
- 4.2. Запустить файл iDAT2.exe на компьютере. При первом пуске появится окно:

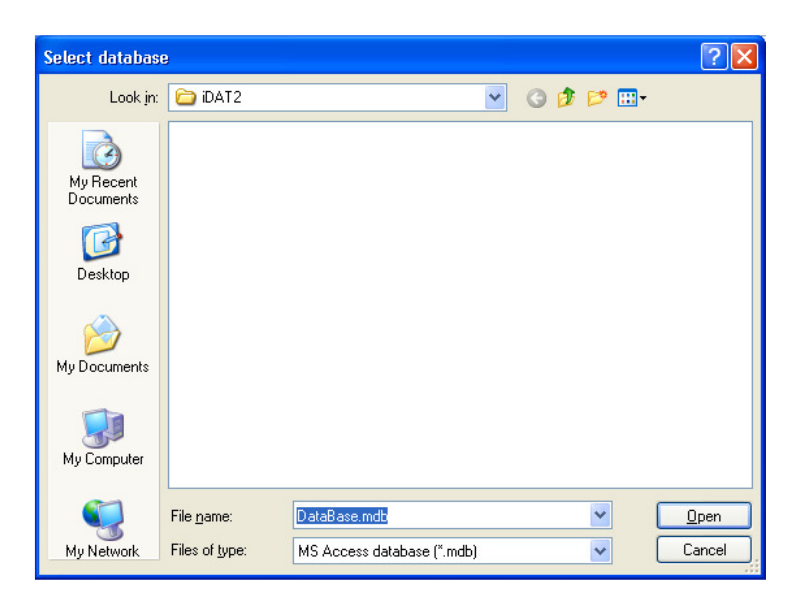

Нажать **Open**, появится окно:

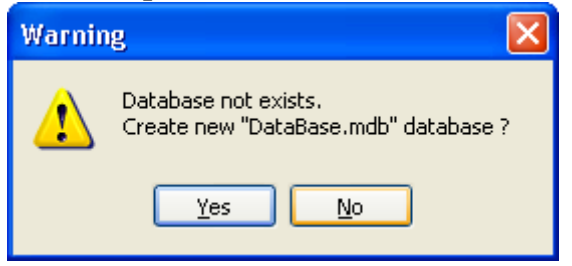

Нажать Yes, появится окно:

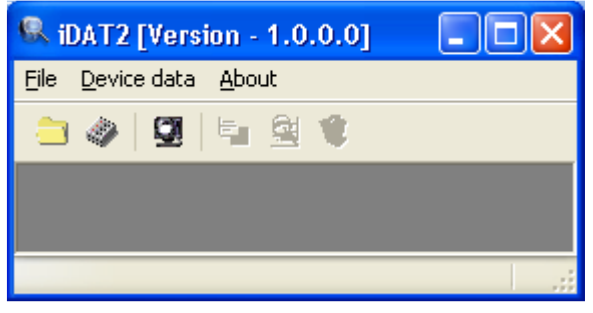

4.3. Нажать File / Settings, в окнах установить:

| Program Options                                      |                                                                                                    |
|------------------------------------------------------|----------------------------------------------------------------------------------------------------|
| General settings<br>Data settings<br>Report settings | General settings         Database location:       DataBase.mdb       Brows         Check new program version       ✓         Check firmware updates       ✓         Make firmware backup       □ |
| 🗸 ОК                                                 | 🗶 Cancel 🛛 🔁 Apply                                                                                                    |

*Check new program version* – для разрешения автоматического обновления программы. *Check firmware updates* – для разрешения автоматического обновления программного обеспечения процессора накопителя данных.

*Make firmware backup* – для разрешения сохранения предыдущей версии программного обеспечения при автоматическом обновлении программного обеспечения процессора накопителя данных.

| Program Options                                      |                                                                                                    | ×           |
|------------------------------------------------------|----------------------------------------------------------------------------------------------------|-------------|
| General settings<br>Data settings<br>Report settings | Data settings<br>Change SKS-3 units [Mwh->Gcal]<br>Fill database at reading<br>Show device time<br>Show info window | □<br>□<br>✓ |
| 🗸 ок                                                 | 🗶 Cancel 🛛 🔀 Apply                                                                                                  |             |

*Change SKS-3 units[MWh->Gcal]* – если установить – будет отображать единицами Gcal (только для счетчика SKS-3).

*Fill database at reading* – если не установлено – будет только быстро считывать файлы с накопителя, а конвертировать их в базу данных будет по отдельной команде (медленный процесс) (смотреть п.8.2).

*Show device time* – если установить – будет отображать внизу время, считанного с накопителя.

*Show info window* – если установить – будет отображать всегда информационное окно конвертировать их в базу данных будет по отдельной команде (медленный процесс).

| Program Options  |                        |            | ×     |
|------------------|------------------------|------------|-------|
| General settings | Report settings        |            |       |
| Data settings    |                        |            |       |
| Report settings  |                        | T ID I     |       |
|                  | I ext reports location |            | Brows |
|                  | Report language:       | Russian 💌  |       |
|                  | Report format:         | MS Excel 🐱 |       |
|                  |                        |            |       |
|                  |                        |            |       |
|                  |                        |            |       |
| 🗸 ок             | 🗙 Cancel               |            |       |

*Text reports location* – можно выбрать место для хранения считанных текстовых файлов в директории **TextReports** (по умолчанию директория **TextReports** будет создана там, где и основной файл программы).

*Report language* - можно выбрать язык для отображения отсчетов (Russian). *Report format* - можно выбрать формат файлов отсчетов (MS Excel)

Нажать ОК

4.4. Программа подготовлена- можно выключить (нажать Exit).

#### 5. Считывание файлов данных из теплосчетчика (пример для считывание из теплосчетчика SKS-3 по оптопорту)

5.1. Оптическую головку подключить к накопителю и установить на теплосчетчике (кабелем вниз).

5.2. Кратковременно нажать любую клавишу теплосчетчика (активировать оптический интерфейс на 5 минут).

5.3. Нажать клавишу "О". Должно появиться окно:

| Считывать |
|-----------|
| Настройка |
| Файлы     |
| Память    |
| Время     |
| Приборы   |
| OK 1      |

5.4. Нажать клавишу "ОК". Должно появиться окно:

| Считывается<br>SKS-3<br>Поиск: 1<br>00,00% |
|--------------------------------------------|
| С                                          |

Поиск: 1 - номер попытки считывать.

Если после 5-ой попытки счиать не удается, появляется запись

"Прибор не отвечает". Можно повторить считывание повторным нажатием клавишы "ОК". При успешном считывании "00,00%" - будет расти (показывает проценты считанного файла). После завершения считывания- появляется соответствующая запись.

5.5. Выключить нажатием клавиши "О". Если операции не выполняются – после 2 минут накопитель выключится автоматически.

#### 6. Считывание файлов для принтера из теплосчетчика (Пример для считывания конфигурации теплосчетчика SKS-3 в текстовом формате)

6.1. Оптическую головку подключить к накопителю и установить на теплосчетчике (кабелем вниз).

6.2. На теплосчетчике SKS-3 клавишами выбрать страницу индикации "PRN" и тип отчета для принера "CF" ("конфигурация теплосчетчика "):

#### Print CF v INT PAR LOG PRN INF

6.3. Нажать клавишу накопителя "О". Должно появиться окно:

| Считывать |
|-----------|
| Настройка |
| Файлы     |
| Память    |
| Время     |
| Приборы   |
| OK 1      |

6.4. Нажатием клавишу "^" или "v" выбрать "**Приборы**", нажать "ОК". Должно появится окно:

| Распечатка |
|------------|
| SKS-3      |
| SKM-1M     |
| SKM-1      |
| SKU-01     |
| SKU-1M     |
| SKU-1S     |
| OK 6-1 C   |

6.5. Нажать клавишу "ОК". Должно появиться окно:

| Считано<br>0 байт |   |
|-------------------|---|
|                   | C |

6.6. В течении 5 сек. выполнить длительное нажатие клавиши "<" на теплосчетчике ( чтобы на индикаторе теплосчетчика появилась мигающая надпись "[ Print ]". На индикаторе накопителя должно расти показания счетчика считанных байтов. После завершении передачи файла (на индикаторе теплосчетчика опять появится "Print CF"), накопитель еще падаждет 5 сек. и завершит запись файла.

Если данных через 5 сек. не даждется – накопитель напитель напишет "**Прибор не отвечает**" и выйдет из режима.

6.7. Выключить нажатием клавиши "О". Если операции не выполняются – после 2 минут накопитель выключится автоматически.

#### 7. Перенос файлов данных на компьютер

7.1. Запустить файл іDAT2.ехе на компьютере.

7.2. Подключить накопитель к компьютера, нажатием клавиши "О" включить его питание. Накопитель автоматически свяжется с компьютером, на его дисплее должно появится:

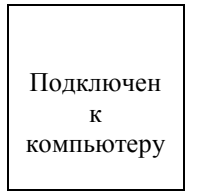

а на компьютере откроется окно с структурой файлов данных накопителя:

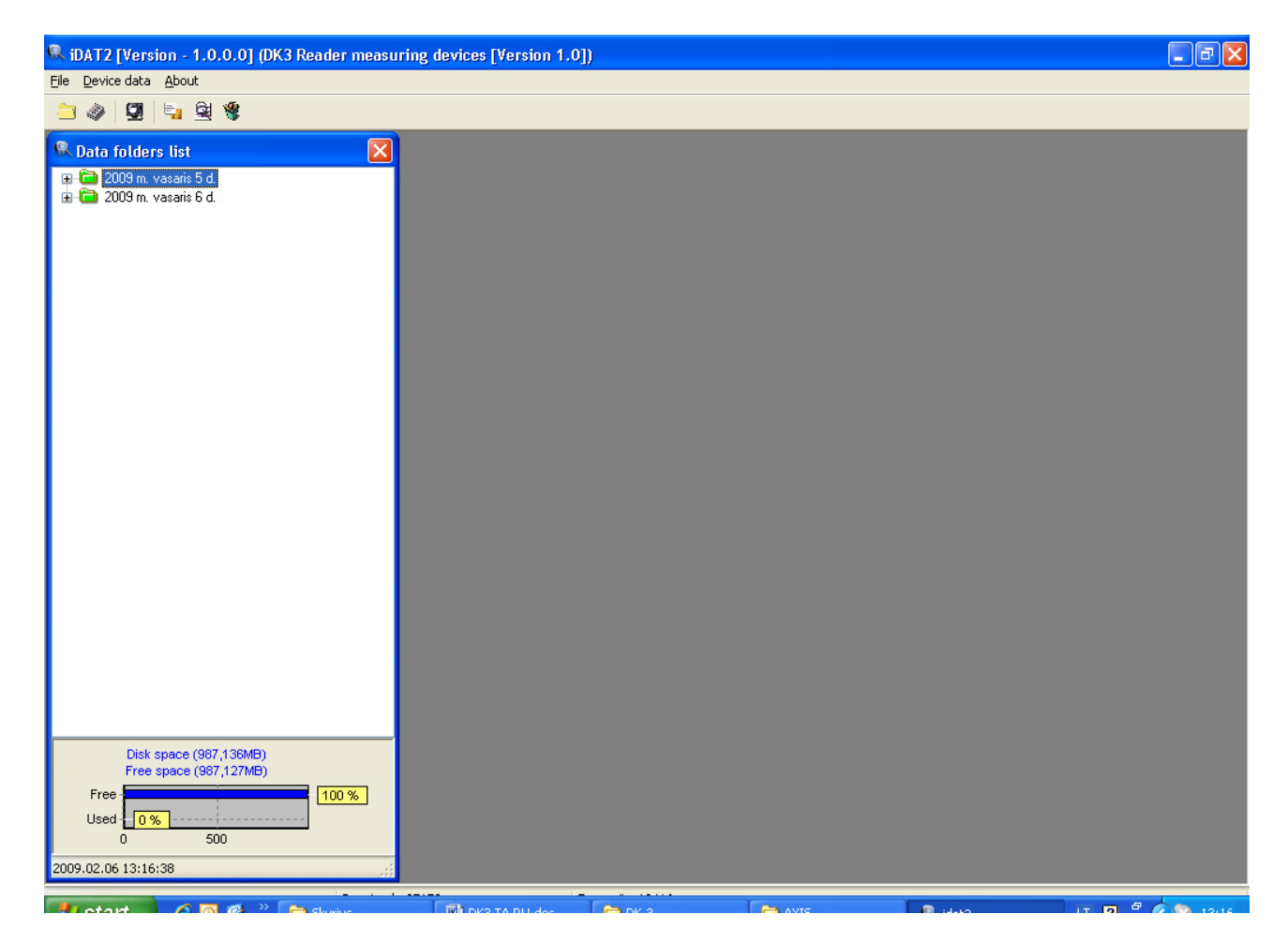

Имя директории файлов – даты их считывания.

Внизу – состояние диска накопителя и показание часов-календаря накопителя.

Нажимая на "+" можно открыть всю структуру файлов:

| 🔍 iDAT2 [Version - 1.0.0.0] (DK3 Reader measuri                                                                                                    | ng devices [Version 1.0 | D      |      |         |               |
|----------------------------------------------------------------------------------------------------|-------------------------|--------|------|---------|---------------|
| <u>File</u> <u>D</u> evice data <u>A</u> bout                                                                                                    |                         |        |      |         |               |
| 😑 🧼 🖳 🐂 😫 📽                                                                                                    |                         |        |      |         |               |
| <ul> <li>Data folders list</li> <li>2009 m. vasaris 5 d</li> <li>Report</li> <li>323:16 (5229)</li> <li>2009 m. vasaris 6 d.</li> <li>2009 m. vasaris 6 d.</li> <li>2009 m. vasaris 6 d.</li> <li>2003 Low config</li> <li>20032] Device Config</li> <li>20032] Days statistic</li> </ul> |                         |        |      |         |               |
| Disk space (987,136MB)<br>Free space (987,127MB)<br>Free Used 0 % 100 % 100 %<br>0 500<br>2009.02.06 13:20:54                                                                                                    |                         |        |      |         |               |
|                                                                                                    |                         | Conv a | AUTC | C stars | 17 El 2 19/00 |

В директории **Report** - помещены все считанные текстовые файлы Имена файлов – час, минуты и секунды момента их считывания.

В директории именем типа счетчика (например SKS) - помещены все файлы архивов данных, считанные с теплосчетчиков данного типа.

Структура имени файлов:

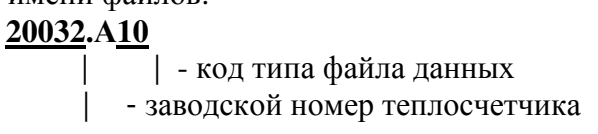

- 7.3. Для считывания файлов на компьютер необходимо:
  - пометить желаемые файли или директории,
  - нажать Read File
- 7.4. Для стирания файлов на накопителе необходимо:
  - пометить желаемые файли или директории,
  - нажать клавишу компьютер Delete

После операции стирания, обновить в окне вид структуры файлов накопителя можно нажатием **Refresh Directory List** 

#### 8. Работа с базой данных на компьютере

8.1. Запустить файл іDAT2.exe на компьютере.

**8.2. Перенос данных из ранее считанных файлов на базу данных** (если не было перенесено во время считывания с теплосчетчика –см. п.4.3)

8.2.1. Выбрать *File/Unread file list*. Появится список файлов данных еще не перенесенных на базу данных:

| Unread file list 🛛 🔀                                                                                                    |
|----------------------------------------------------------------------------------------------------|
| Unread file list          SKS-3 N20032 T4 error statistic         SKS-3 N20032 Real data         SKS-3 N20032 Days statistic |
| Read checked                                                                                                    |

8.2.2. Необходимо пометить файлы для переноса и нажать *Read checked* Появится информационное окно со статусом перенесения.

<u>В зависимости от числа и объема файлов перенос может длиться от несколько минут</u> <u>до несколько часов</u>.

#### 8.3. Просмотр данных на базе данных, формирование отсчетов

| 8. | 3.1 | l. | Нажать | Open | date | base – | откроется | окно: |
|----|-----|----|--------|------|------|--------|-----------|-------|
|----|-----|----|--------|------|------|--------|-----------|-------|

| 🧟 iDAT2 [Version - 1.0.0.0] - [Data Archiv                                                                                                    | /e]                 |                                       |                |         |                    |          |          |          |          | X  |
|----------------------------------------------------------------------------------------------------|---------------------|---------------------------------------|----------------|---------|--------------------|----------|----------|----------|----------|----|
| 🕵 File Device data About 💶 🗗 🗙                                                                                                    |                     |                                       |                |         |                    |          |          |          |          |    |
|                                                                                                    |                     |                                       |                |         |                    |          |          |          |          |    |
| Refresh list 🛛 Hide list 🔽 From: 2009.01.06 🔽 To: 2009.02.06 🔍 🔄 Eilter 🛛 Make Report 🛛 Report type: Russian 🛛 🔽 Fields names 💭 💭 Dimensions names |                     |                                       |                |         |                    |          |          |          |          | J  |
| Object list Parameter list                                                                                                    | Source Graphic      |                                       |                |         |                    |          |          |          |          |    |
|                                                                                                    | Time                | E1,MWh                                | dE1,MWh        | E3,MWh  | dE3,MWh            | M1,t     | dM1,t    | M2,t     | dM2,t    | ^  |
| Real data                                                                                                    | 2008.12.21          | 0,0600                                | 1,6300         | 0,0500  | 1,3200             | 0,6000   | 16,3000  | 0,5000   | 13,1000  |    |
| Days statistic                                                                                                    | 2009.01.15 01:50:00 | 1,6900                                | 19,7000        | 1,3700  | 15,9000            | 16,9000  | 196,0000 | 13,6000  | 158,6000 |    |
| Days times statistic                                                                                                    | 2009.01.16          | 21,3900                               | 21,3600        | 17,2700 | 17,2300            | 212,9000 | 212,7000 | 172,2000 | 171,9000 |    |
| E 5K5-3 - "20032"                                                                                                    | 2009.01.17          | 42,7500                               | 19,0600        | 34,5000 | 15,3900            | 425,6000 | 189,8000 | 344,1000 | 153,5000 |    |
| Daue statistic                                                                                                    | 2009.02.02 08:33:00 | 2009.02.02 08:33:00 61,8100 1,5300 49 | 49,8900        | 1,2300  | 0 615,4000 15,2000 | 15,2000  | 497,6000 | 12,3000  |          |    |
| Days statistic                                                                                                    | 2009.02.03          | 63,3400                               | 0,0000         | 51,1200 | 0,0000             | 630,6000 | 0,0000   | 509,9000 | 0,0000   | -9 |
|                                                                                                    | 2009.02.04          | 63,3400                               | 0,0000         | 51,1200 | 0,0000             | 630,6000 | 0,0000   | 509,9000 | 0,0000   |    |
|                                                                                                    | 2009.02.05          | 63,3400                               | 0,0000         | 51,1200 | 0,0000             | 630,6000 | 0,0000   | 509,9000 | 0,0000   |    |
|                                                                                                    | 2009.02.06          | 63,3400                               | 0              | 51,1200 | 0                  | 630,6000 | 0        | 509,9000 | 0        |    |
|                                                                                                    |                     |                                       |                |         |                    |          |          |          |          | ~  |
|                                                                                                    |                     |                                       |                |         |                    |          |          |          | >        | 1  |
|                                                                                                    |                     |                                       | Transmit : 28: | 16      |                    |          |          |          |          | .: |

В окне *Object list* – список счетчиков и типов данных. Пользователь название можно перередактировать на более приемлемые

8.3.2. Выбрать счетчик и тип данных пометив нужную запись в окне *Object list* – откроется таблица данных для просмотра в окне **Source**.

8.3.3. Открыть окно *Parametre list*. Оставить только интересующий список параметров (настроить фильтр)

| 🕏 iDAT2 [Version - 1.0.0.0] - [Data Archive]                                                                                                    |             |            |         |          |          |          |        |         |          |  |
|----------------------------------------------------------------------------------------------------|-------------|------------|---------|----------|----------|----------|--------|---------|----------|--|
| 🕵 Eile Device data About 📃 🗗 🗙                                                                                                    |             |            |         |          |          |          |        |         |          |  |
| 😑 🧼 🖳 💺 😫 🎕                                                                                                    | 😑 🤣 🖳 🖳 📽 📽 |            |         |          |          |          |        |         |          |  |
| Refresh list 🛛 Hide list 🛛 From: 2009.01.06 🔍 To: 2009.02.06 🔍 🔄 Eilter 🛛 Make Report 🛛 Report type: Russian 💦 💽 Fields names 💭 Dimensions names |             |            |         |          |          |          |        |         |          |  |
| Object list Parameter list                                                                                                    | Source      | Graphic    |         |          |          |          |        |         |          |  |
| Report name                                                                                                    | Time        |            | dE1,MWh | dM1,t    | T1,*C    | T2,*C    | Error, | dTon,h  | <u>^</u> |  |
|                                                                                                    | 2008.12.2   | 21         | 1,6300  | 16,3000  | 90,3900  | 4,0500   | 0      | 1,8400  |          |  |
|                                                                                                    | 2009.01.1   | 5 01:50:00 | 19,7000 | 196,0000 | 90,4000  | 4,0700   | 88     | 22,1700 |          |  |
| Clear All Set All Remember filter                                                                                                    | 2009.01.1   | 6          | 21,3600 | 212,7000 | 90,4000  | 4,0700   | 0      | 24,0000 |          |  |
| E1,MWh                                                                                                    | 2009.01.1   | 7          | 19,0600 | 189,8000 | 90,4100  | 4,0800   | 0      | 21,4200 |          |  |
| ☑ dE1,MWh                                                                                                    | 2009.02.0   | 2 08:33:00 | 1,5300  | 15,2000  | 90,4000  | 4,0800   | 88     | 15,1900 |          |  |
| E3,MWh<br>dE3,MWh                                                                                                    | 2009.02.0   | )3         | 0,0000  | 0,0000   | 168,8000 | 158,0100 | 888    | 24,0000 |          |  |
| M1,t                                                                                                    | 2009.02.0   | )4         | 0,0000  | 0,0000   | 180,0000 | 180,0000 | 8      | 24,0000 |          |  |
| M1,t                                                                                                    | 2009.02.0   | )5         | 0,0000  | 0,0000   | 180,0000 | 180,0000 | 8      | 24,0000 |          |  |
|                                                                                                    | 2009.02.0   | )6         | 0       | 0        | 180,0000 | 180,0000 | 8      | 0       |          |  |
| M1-M2,t                                                                                                    |             |            |         |          |          |          |        |         |          |  |
| □ V3,m3                                                                                                    | <u> </u>    |            |         |          |          |          |        |         |          |  |
| □ dv 3,m3<br>□ V4 m3                                                                                                    |             |            |         |          |          |          |        |         |          |  |
| □ dV4,m3                                                                                                    |             |            |         |          |          |          |        |         |          |  |
| ✓ T1,*C                                                                                                    |             |            |         |          |          |          |        |         |          |  |
|                                                                                                    |             |            |         |          |          |          |        |         |          |  |
| pp1,bar                                                                                                    |             |            |         |          |          |          |        |         |          |  |
| 🔲 pp2,bar 🗧                                                                                                    |             |            |         |          |          |          |        |         |          |  |
| Error1                                                                                                    |             |            |         |          |          |          |        |         |          |  |
| Error2,                                                                                                    |             |            |         |          |          |          |        |         |          |  |
| Ton,h                                                                                                    |             |            |         |          |          |          |        |         |          |  |
| M đion h                                                                                                    |             |            |         |          |          |          |        |         | <u> </u> |  |
|                                                                                                    |             |            |         |          |          |          |        |         |          |  |

При нажатии *Remember filter* фильтр будет сохранен для данного счетчика.

8.3.4. При помощи *From:*, *To:*, *Filter* выбрать желаемый интервал времени для просмотра.

8.3.5. При помощи *Field names*, *Dimension names* можно отредактировать желаемые название столбцов и единиц измерения.

8.3.6. При помощи *Report type:* выбрать язык для отсчета (Russian), нажать *Make report* – появится окно отчета

| 🛛 Microsoft Excel - 20090206170115.xls         |                                               |                      |                       |                            |        |        |        |            |  |  |
|------------------------------------------------|-----------------------------------------------|----------------------|-----------------------|----------------------------|--------|--------|--------|------------|--|--|
| :0                                             | <u>File E</u> dit <u>V</u> iew <u>I</u> nsert | Format <u>T</u> ools | <u>D</u> ata <u>V</u> | <u>V</u> indow <u>H</u> el | lp     |        |        | - 8 ×      |  |  |
| Arial - 10 - B I U = = = = - % , *** *** - A - |                                               |                      |                       |                            |        |        |        |            |  |  |
|                                                |                                               |                      |                       |                            |        |        |        |            |  |  |
|                                                |                                               |                      |                       |                            |        |        |        |            |  |  |
| 📴 🖆 🖄 🦾 🏷   🏹 🦓 🦓 🖗 🖓 🖓 🖓 📩 🖓 🔤                |                                               |                      |                       |                            |        |        |        |            |  |  |
|                                                | A1 🔻 🖍                                        |                      |                       |                            |        |        |        |            |  |  |
|                                                | A                                             | В                    | С                     | D                          | E      | F      | G      | <hr/>      |  |  |
| 1                                              |                                               |                      |                       |                            |        |        |        |            |  |  |
| 2                                              |                                               | Отчет з              | а перис               | одсдо                      |        |        |        |            |  |  |
| 3                                              | Абонент:                                      |                      |                       |                            |        |        |        |            |  |  |
| 4                                              | Адрес установки:                              |                      |                       |                            |        |        |        |            |  |  |
| 5                                              | Тепловычислитель:                             |                      |                       |                            |        |        |        |            |  |  |
| 6                                              | Заводской № :                                 |                      |                       |                            |        |        |        |            |  |  |
| 7                                              | Отчет сформирован:                            | 2009.02.06           |                       |                            |        |        |        |            |  |  |
| 8                                              |                                               |                      |                       |                            |        |        |        |            |  |  |
| 9                                              | Time                                          | dE1,MWh              | dM1,t                 | T1,℃                       | T2,℃   | Error, | dTon,h |            |  |  |
| סר                                             | 1                                             | 3                    | 7                     | 15                         | 16     | 20     | 24     |            |  |  |
| 11                                             | 2009.02.03 00:00                              | 0                    | 0                     | 168,8                      | 158,01 | 888    | 24     | <u>e e</u> |  |  |
| 12                                             | 2009.02.04 00:00                              | 0                    | 0                     | 180                        | 180    | 8      | 24     | 9          |  |  |
| 13                                             | 1,00                                          | 0,00                 | 0,00                  | 174,40                     | 169,01 |        | 48,00  |            |  |  |
| 14                                             |                                               |                      |                       |                            |        |        |        |            |  |  |
| 15                                             | Представитель абоне                           | нта                  |                       |                            |        |        |        |            |  |  |
| 16                                             | -                                             |                      |                       |                            |        |        |        |            |  |  |
| 17 Представитель теплоснабжения                |                                               |                      |                       |                            |        |        |        |            |  |  |
| 18                                             |                                               |                      |                       |                            |        |        |        | ~          |  |  |
| H 4                                            | Recovered_Shee                                | t1/                  |                       | <                          |        |        | J      | >          |  |  |
| Read                                           | ly                                            |                      |                       |                            |        | NUM    |        |            |  |  |

Отчет можно просматривать, редактировать, печатать, сохранить в файле.

#### 8.4. Просмотр текстовых файлов

# 8.4.1. Есть возможность просмотра текстовых файлов (Report). Для этого необходимо: - нажать **Open text reports**,

- выбрать файл для просмотра,

- откроется **Microsift Word** с отображаемым текстовым файлом (можно просматривать, редактировать, печатать).

#### Образец текстового файла (конфигурация теплосчетчика SKS-3) :

Номер абонента: 103047 Номер теплосчетчика: 00003047 Тип теплосчетчика: SKS-3 Конфигурация теплосчетчика Модификация и тип алгоритма 1-ой системы A1-01 Модификация и тип алгоритма 2-ой системы U0-01 Код списка входов расхода OFh Код списка входов температуры 13h 03h Код списка входов давления 01h Тип 1-ого входа расхода 01h Тип 2-ого входа расхода Тип 3-его входа расхода 01h Тип 4-ого входа расхода 01h Тип 5-ого входа расхода 01h 1.00E-4 Значение импульса 1-ого входа расхода, м3/имп Значение импульса 2-ого входа расхода, м3/имп 1.00E-4 Значение импульса 3-его входа расхода, м3/имп 1.00E-4 Значение импульса 4-ого входа расхода, м3/имп 1.00E-4 Значение импульса 5-ого входа расхода, м3/имп 2.00E-5 Длительность фильтра 1-ого входа расхода, мс Длительность фильтра 2-ого входа расхода, мс 2 2 Длительность фильтра 3-его входа расхода, мс 2 Длительность фильтра 4-ого входа расхода, мс 2 Длительность фильтра 5-ого входа расхода, мс 2 4.00E-1 qlmin 1-ого датчика расхода, м3/час 4.00E-1 g2min 2-ого датчика расхода, м3/час q3min 3-его датчика расхода, м3/час 6.00E-2 q4min 4-ого датчика расхода, м3/час 6.00E-2 q1max 1-ого датчика расхода, м3/час 6.50E1 q2max 2-ого датчика расхода, м3/час 6.50E1 1.00E1 q3max 3-его датчика расхода, м3/час q4max 4-ого датчика расхода, м3/час 1.00E1 q5max 5-ого датчика расхода, м3/час 1.20E1 Проектный расход 1-ого датчика расхода qplmin, м3/час 0.00E0 Проектный расход 2-ого датчика расхода qp2min, м3/час 1.20E-1 Проектный расход 3-его датчика расхода qp3min, м3/час 0.00E0 Проектный расход 4-ого датчика расхода qp4min, м3/час 0.00E0 4.00E2 Проектный расход 1-ого датчика расхода qp1max, м3/час 1.20E1 4.00E2 4.00E2 Проектный расход 2-ого датчика расхода qp2max, м3/час Проектный расход 3-его датчика расхода qp3max, м3/час Проектный расход 4-ого датчика расхода qp4max, м3/час Код типа 1-ого датчика температуры 00h 00h Код типа 2-ого датчика температуры Код типа 3-его датчика температуры 00h 00h Код типа 4-ого датчика температуры Код типа 5-ого датчика температуры 00h Запрограмированное значение температуры T5, 'С 10.00 Минимальная разность (T1-T2)min, 'С Минимальная разность (T3-T4)min, 'С 3.00 Минимальная разность (T3-T4)min, 3.00 Проектная разность (T1-T2)pmin, 'C 3.00 'C Проектная разность (T3-T4)pmin, 3.00 Код границ тока 1-ого входа давления p1, мА 00h Код границ тока 2-ого входа давления p2, мА 00h Верхняя граница 1-ого входа давления, кПа 1600.0 Верхняя граница 2-ого входа давления, кПа 1600.0 Значение давления 1-ой системы для подсчета ентальпии, кПа 1600.0 Значение давления 2-ой системы для подсчета ентальпии, кПа 1600.0 Код скорости интерфейса, кб/сек 05h Адрес интерфейса 01h МВтч Единицы индикации энергии Единицы индикации 1-ого канала расхода т Единицы индикации 2-ого канала расхода Единицы индикации 3-его канала расхода мЗ Единицы индикации 4-ого канала расхода мЗ 09h Код значения 1-ого импульсного выхода Код значения 2-ого импульсного выхода 0Eh 07h Код параметра регулирования

#### Технические данные

1. Накопитель данных DK-3 представляет собой портативное микропроцессорное устройство, имеет в своем составе постоянную память и цифровой текстовый индикатор.

2. Сбор информации контактным способом производится при помощи кабеля M-bus/CK или RS232, который подключается к счетчику через розетку передачи данных счетчика, расположенной до 30 м от счетчика (например, на наружной стене здания).

3. Сбор информации от приборов учета через оптический интерфейс производится при помощи оптической головки OG-3, приложенной к панели счетчика.

4. Накопитель данных DK-3 подключается к компьютеру через стандартный последовательный интерфейс USB с помощью входящего в комплект поставки кабеля связи USB.

5. Электрическое питание DK-3 осуществляется от аккумулятора, полный заряд которого обеспечивает время непрерывной работы в режиме индикации не менее 12 часов.

6. Время непрерывной работы в режиме считывания данных, без зарядки аккумулятора - не менее 8 часов.

7. Заряд аккумулятора осуществляется через блок питания от сети 220 В, 50 Гц. Время полного заряда - не более 4,5 часа.

8. Время хранения данных в памяти - не менее 10 лет.

9. Время непрерывной работы таймера-календаря - не менее 10 лет.

#### 10. Условия эксплуатации:

- 10.1. Температура окружающей среды:
  - в режиме хранения данных от минус 40 °C до 70 °C,
  - в режиме индикации- сбора данных ot 0 °C до 50 °C,
  - в режиме сбора данных от минус 20 °C до 50 °C,
- 10.2. Относительная влажность окружающей среды до 90 %.

11. Емкость памяти данных DK-3 - 2000 Мбайт

12. В памяти накопителя данных запоминаются все измеряемые и архивные параметры счетчика, а также:

- заводской номер счетчика;
- тип и номер модификации счетчика;
- код диагностики работы счетчика;
- данные конфигурации счетчика;
- время и дата считывания параметров.

13. При помощи накопителя данных DK-3 осуществляется считывание сформированного отчета в виде текстового файла с последующей передачей на принтер.

14. Накопитель данных DK-3 подключается к принтеру через стандартный последовательный интерфейс RS-232 (25- контактный разъем), с помощью входящего в комплект поставки кабеля связи DK-3-3.

15. В DK-3 реализована коммуникационная скорость (300...38400) бит/с (с паритетом EVEN или без) для сбора информации из счетчиков и передачи на принтер. Если сбор информации производится через оптическую головку рекомендуемая скорость - 9600 бит/с.

16. Считывание показаний счетчиков производится в ручную или в автоматическом режиме (по заранее запрограммированному порядку).

17. Габаритные размеры прибора не более 160 х 80 х 35 мм.

18. Масса прибора не более 0,3 кг.

19. Время эксплуатации прибора не менее 12 лет.

#### Схемы подключения

#### 5.1.1 Схема подключения накопителя данных DK-3 к теплосчетчику для

DK-3

считывания данных

Теплосчетчик SKM-1, SKU-01xx, SKU-4 SKS-3, SKS-4 или счетчик любого типа, имеющий интерфейс M-bus

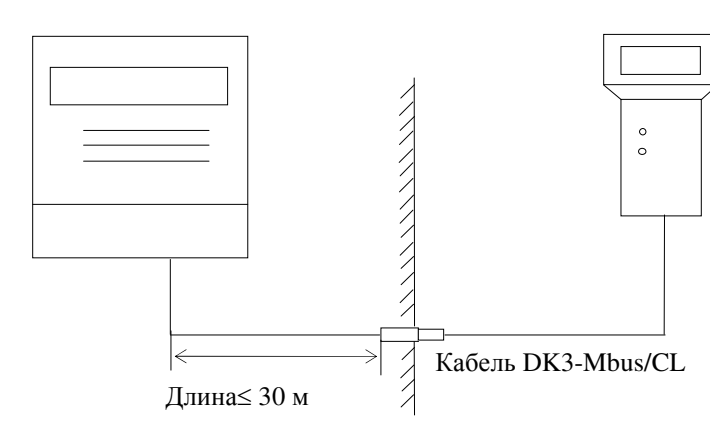

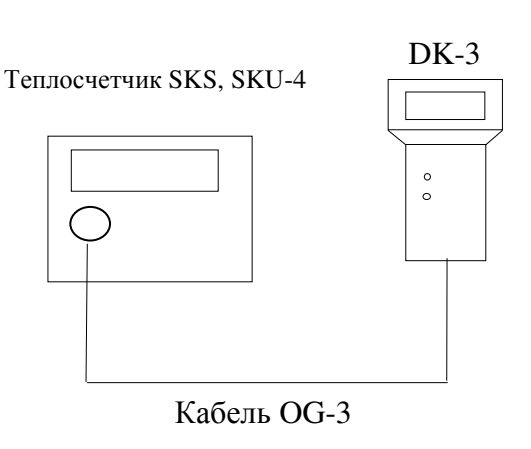

а) через проводную связь

б) через оптический интерфейс

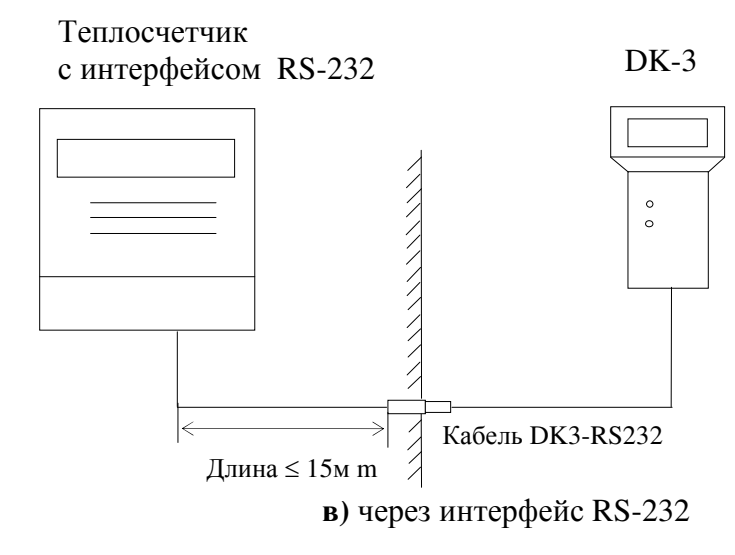

**5.1.2.** Схема подключения накопителя данных DK-3 к компьютеру для ввода/вывода данных

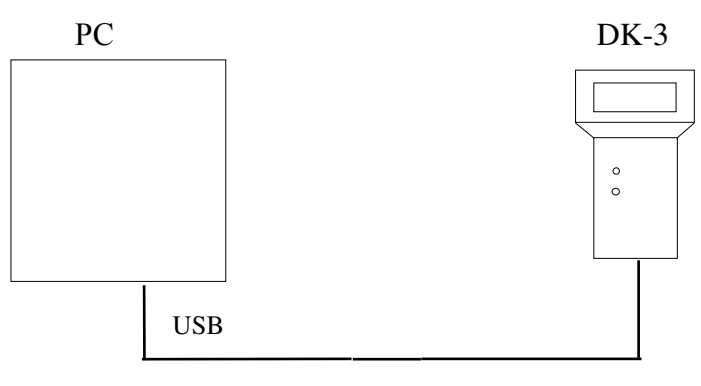

Кабель USB Длина ≤ 2,5 м

#### **5.1.3.** Схема подключения накопителя данных DK-3 к принтеру

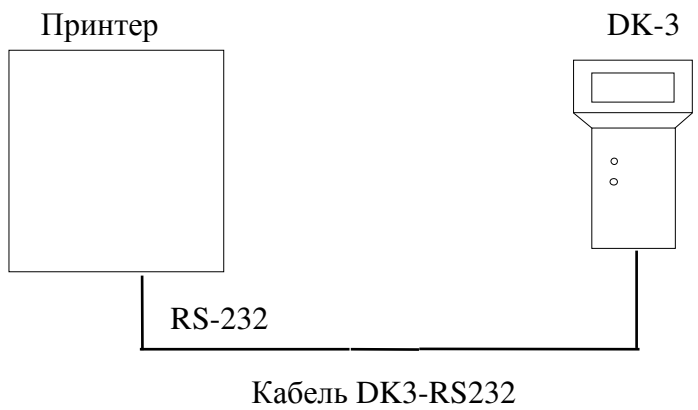

Длина ≤ 10 м

5.2. Монтажная схема кабеля DK3-RS232 (для подключения к интерфейсу RS232):

| К накопителю данных DK-3 |     |  | К гнезду интерфейс <u>а</u> RS-232<br>—< |        |                  |  |  |
|--------------------------|-----|--|------------------------------------------|--------|------------------|--|--|
|                          | 1 2 |  | F                                        | 1<br>4 |                  |  |  |
| +U                       | 3   |  | · · · · · · · · · · · · · · · · · · ·    | 7      | DTR              |  |  |
| GND                      | 4   |  |                                          | 5      | GND              |  |  |
| RX ←                     | 5   |  |                                          | 2      | TX ←             |  |  |
| TX →                     | 6   |  |                                          | 3      | $RX \rightarrow$ |  |  |
|                          | 7   |  |                                          | 6      |                  |  |  |
|                          | 8   |  |                                          | 8      |                  |  |  |
| -                        | -   |  |                                          | 9      |                  |  |  |

#### 5.3. Монтажная схема кабеля DK3-Mbus/CL (для подключения через Mbus или CL):

К накопителю данных DK-3

К счетчику (Mbus или CL)

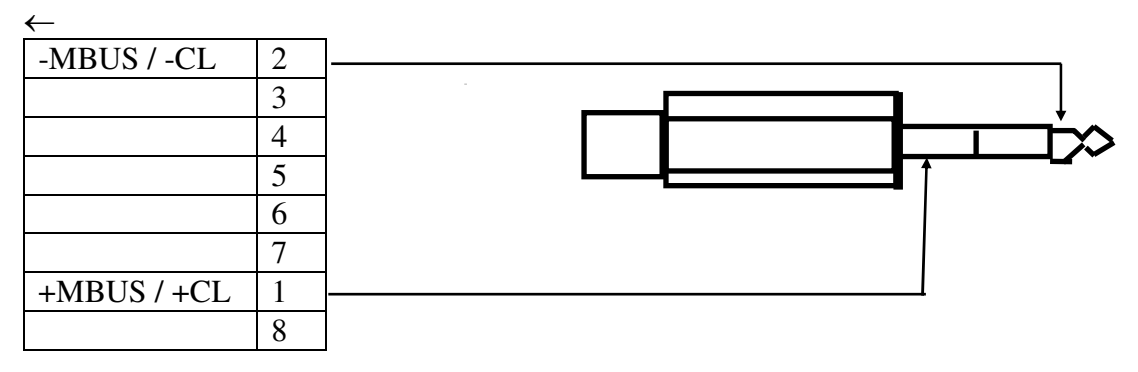

5.4. Схема подключения ответной розетки к счетчику SKM-1 (Mbus или CL)

Счетчик SKM-1

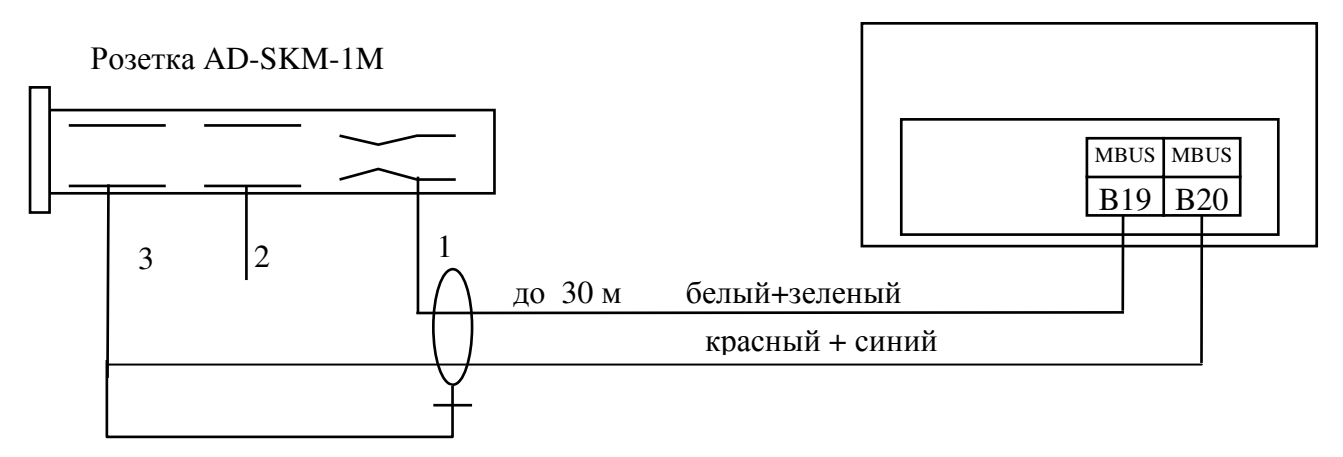

**5.5.** Схема подключения ответной розетки к счетчику, имеющему связь через стандартный интерфейс типа M-bus:

Теплосчетчик

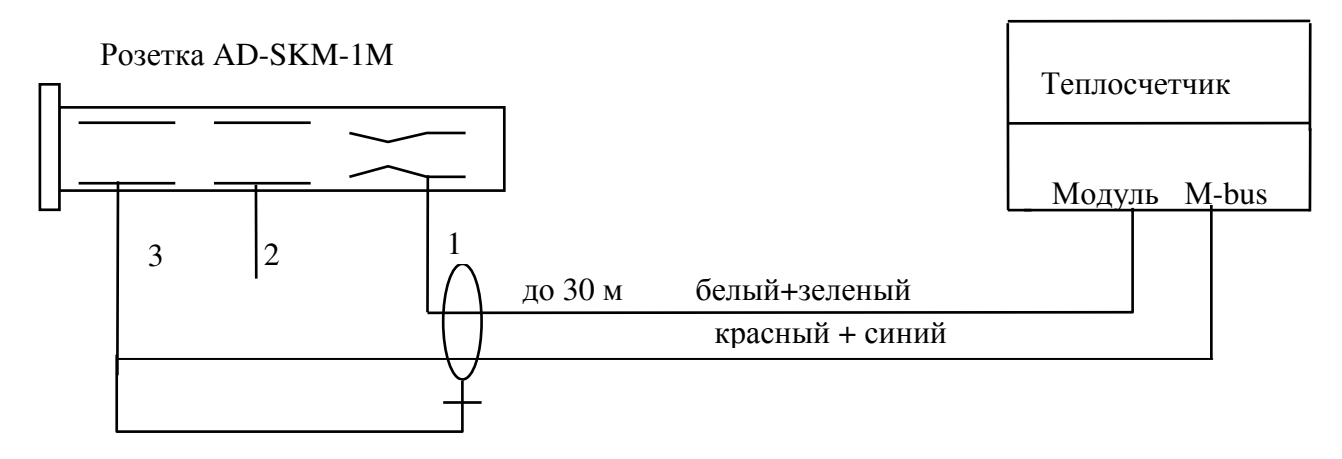

#### 5.6. Схема подключения ответной розетки к счетчику SKU-01xx (CL) :

Счетчик SKU-01xx

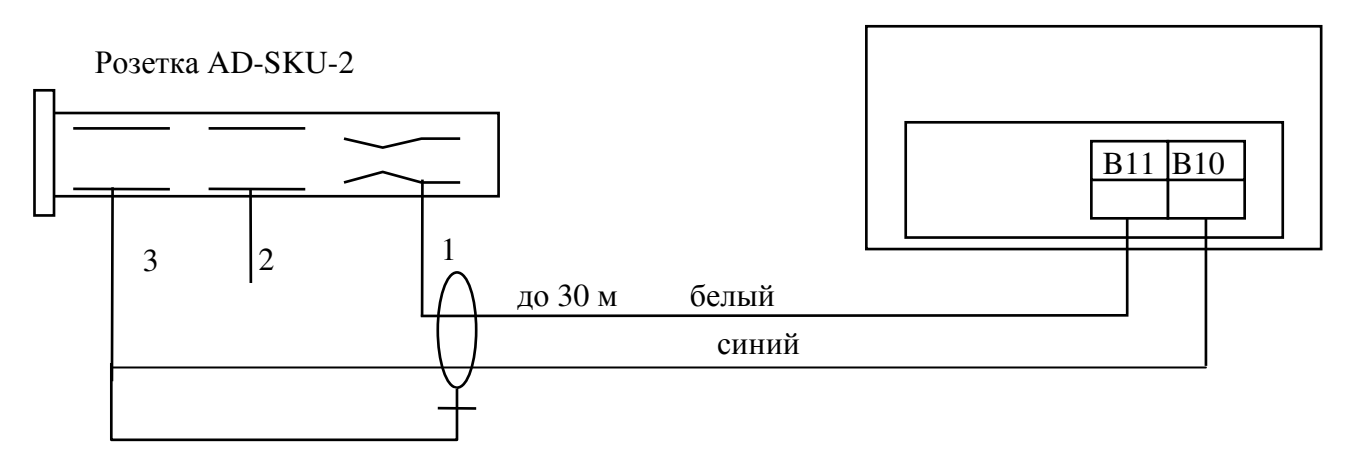

**5.9.** Схема подключения ответной розетки к счетчику SKS-3 (имеющему модуль интерфейса RS-232 "SKS48"):

| К кабелю DK3- <u>RS232</u> (DB-9) |        |         | К теп | лосчетчику | (RS-232, модуль | "SKS48") |
|-----------------------------------|--------|---------|-------|------------|-----------------|----------|
|                                   | $\sim$ | -       |       |            |                 |          |
|                                   | 1      |         |       |            |                 |          |
| +U                                | 7      |         |       | 1          | +RTS            |          |
| RX ←                              | 2      |         |       | 2          | Tx              |          |
|                                   | 4      | 1       |       | $\leq 3$   | -DTR            |          |
| TX →                              | 3      | <b></b> |       | 4          | Rx              |          |
| GND                               | 5      |         |       | 5          | GND             |          |
|                                   | 6      | 1       |       |            |                 |          |
|                                   | 8      | 1       |       |            |                 |          |
|                                   | 9      | 1       |       |            |                 |          |

#### По вопросам продаж и поддержки обращайтесь:

Архангельск (8182)63-90-72 Астана +7(7172)727-132 Белгород (4722)40-23-64 Брянск (4832)59-03-52 Владивосток (423)249-28-31 Волгоград (844)278-03-48 Вологда (8172)26-41-59 Воронеж (473)204-51-73 Екатеринбург (343)384-55-89 Иваново (4932)77-34-06 Ижевск (3412)26-03-58 Казань (843)206-01-48

Калининград (4012)72-03-81 Калуга (4842)92-23-67 Кемерово (3842)65-04-62 Киров (8332)68-02-04 Краснодар (861)203-40-90 Красноярск (391)204-63-61 Курск (4712)77-13-04 Јипецк (4742)52-20-81 Магнитогорск (3519)55-03-13 Москва (495)268-04-70 Мурманск (8152)59-64-93 Набережные Челны (8552)20-53-41 Нижний Новгород (831)429-08-12 Новокузнецк (3843)20-46-81 Новосибирск (383)227-86-73 Орел (4862)44-53-42 Оренбург (3532)37-68-04 Пенза (8412)22-31-16 Пермь (342)205-81-47 Ростов-на-Дону (863)308-18-15 Рязань (4912)46-61-64 Самара (846)206-03-16 Санкт-Петербург (812)309-46-40 Саратов (845)249-38-78 Смоленск (4812)29-41-54 Сочи (862)225-72-31 Ставрополь (8652)20-65-13 Тверь (4822)63-31-35 Томск (3822)98-41-53 Тула (4872)74-02-29 Тюмень (3452)66-21-18 Ульяновск (8422)24-23-59 Уфа (347)229-48-12 Челябинск (351)202-03-61 Череповец (8202)49-02-64 Ярославль (4852)69-52-93

Единый адрес для всех регионов: kbr@nt-rt.ru || www.katrabel.nt-rt.ru